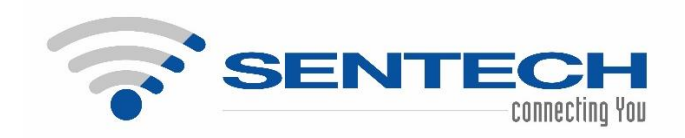

# SENTECH eTender Portal User Manual for Bidders

Date03-04-2023Prepared byMelissa Fernandes

## **Table of Contents**

| 1. | Intro | duction                                                                  |    |
|----|-------|--------------------------------------------------------------------------|----|
| 2. | Land  | ing page                                                                 |    |
| 3. | User  | Registration                                                             |    |
|    | 3.1.  | Sign-up                                                                  |    |
|    | 3.2.  | Login                                                                    |    |
|    | 3.3.  | Forgot Password                                                          | 7  |
| 4. | Bidde | er Profile                                                               |    |
| 5. | E-Tei | nder Portal                                                              | 11 |
|    | 5.1.  | Open Tenders Page                                                        |    |
|    | 5.2.  | Nominated Tenders Page                                                   |    |
|    | 5.3.  | Confirming to respond to a tender / Adding a tender to "My Tenders" list |    |
|    | 5.4.  | My Tenders                                                               |    |
|    | 5.5.  | Responding to a Tender                                                   |    |
|    | 5.6.  | Deleting a tender                                                        |    |
|    | 5.7.  | Tender evaluation and announcement of bid                                |    |
| 6. | Signi | ng out                                                                   |    |

#### 1. Introduction

The objective of the eTender portal is to create a platform for the publication, management and review of tenders that are being offered by SENTECH. The eTender portal caters to both open and nominated tenders.

The aim of this portal is to simplify the process of advertising and responding to a tender, making the entire process online and hence providing as much transparency as possible.

The e-Tender portal is accessible by all bidders wanting to apply to the tenders advertised by SENTECH. On the landing page, all tenders that have been advertised by SENTECH will be visible to the Bidders.

#### 2. Landing page

All tenders advertised by SENTECH are visible in a tabular format on the landing page of the e-Tender Portal. This landing page is easily accessible by anyone who has access to the SENTECH website.

All users can view the details of a tender and download any documentation providing additional information regarding the tender.

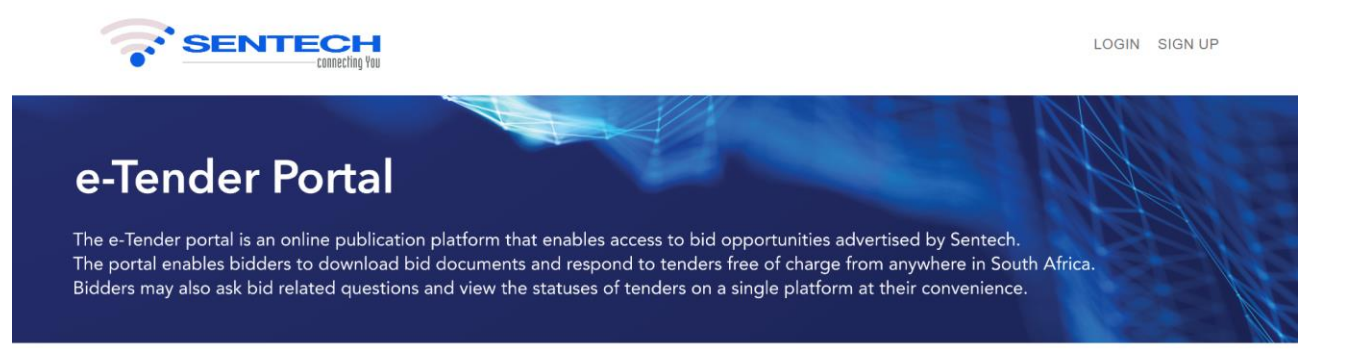

#### TENDERS

| Sr.No. | Tender Number Status Category |            | Tender Type  | Tender Description | Issue Date                       |                      |
|--------|-------------------------------|------------|--------------|--------------------|----------------------------------|----------------------|
| 1      | 103                           | Advertised |              | Open               | open tender for oil and industry | 23/08/2022, 08:07 am |
| 2      | Cons 345                      | Advertised | Construction | Open               | construction test tender tender  | 28/03/2023, 05:33 pm |

#### 3. User Registration

#### 3.1. Sign-up

A bidder needs to create an account on the e-Tender Portal in order for them to submit a response to a tender advertised by SENTECH.

The following steps are to be followed by a bidder to create their account:

1. Click on the sign-up link on the landing page

|                                                                                                    | LOGIN SIGN UP                                                                                                    |
|----------------------------------------------------------------------------------------------------|----------------------------------------------------------------------------------------------------|
| e-Tender Portal                                                                                                    |                                                                                                    |
| The e-Tender portal is an online publication platform tha<br>The portal enables bidders to download bid documents<br>Bidders may also ask bid related questions and view the | t enables access to bid opportunities advertised by Sentech.<br>and respond to tenders free of charge from anywhere in South Africa.<br>statuses of tenders on a single platform at their convenience. |
|                                                                                                    | TENDERS                                                                                                    |

| Sr.No. | Tender Number | Status | Category | Tender Type | Tender Description | Issue Date |
|--------|---------------|--------|----------|-------------|--------------------|------------|
|        |               |        |          | -           |                    |            |

- 2. Enter the Bidder's details as per the fields mentioned. All fields are mandatory, except the Company CSD number.
  - a. Name
  - b. Surname
  - c. Company name
  - d. Company email this will be the username to login to the portal in the future
  - e. Company telephone enter the company contact number with country code
  - Company mobile phone enter the mobile phone number with country code f.
  - g. Company Registration Number
  - h. Company CSD number (Optional) Central Supplier Database number for all companies registered in South Africa

In order for the Sign Up button to activate, the Bidder must select the checkboxes which state that they have read and understand the Terms and Conditions of use and are also giving permission to be contacted in relation to the tenders advertised on the portal.

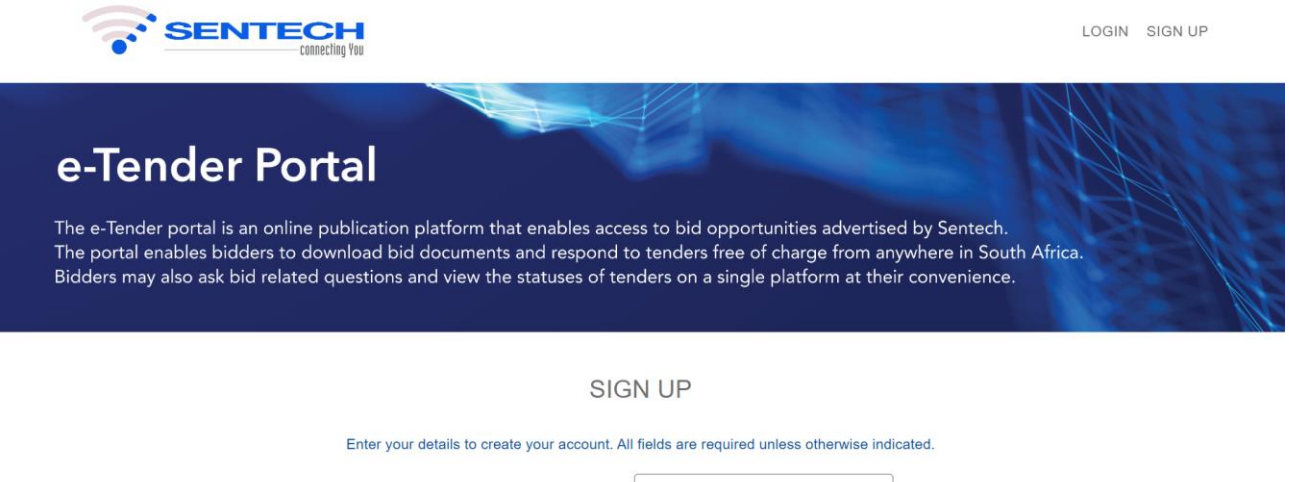

| Name:                             |                                                                                                    |
|-----------------------------------|----------------------------------------------------------------------------------------------------|
| Surname:                          |                                                                                                    |
| Company Name:                     |                                                                                                    |
| Company Email (Username):         |                                                                                                    |
| Password:                         | Ø                                                                                                    |
|                                   | Password must include:<br>Atleast 8 characters<br>Atleast one uppercase letter<br>Atleast one lowercase letter<br>Atleast one number |
| Company Telephone:                | +                                                                                                    |
| Company Mobile Phone:             | +                                                                                                    |
|                                   | Phone numbers must include country code (e.g. +27316984425)                                                                          |
| Company Registration Number:      |                                                                                                    |
| Company CSD Number:<br>(Optional) |                                                                                                    |
|                                   |                                                                                                    |

I have read and accept the <u>Terms and Conditions</u>.

I agree to receive correspondence regarding tenders.

By ticking the boxes above you agree to our Terms and Conditions and agree to receive correspondence regarding tenders.

#### 3. On successful sign-up, an OTP will be sent to the bidder's email address

Subject: Sentech e-Tender Portal Registration Confirmation

Welcome to the SENTECH e-Tender Portal.

Please use this code to complete your registration or reset password. The code will expire within 24 hours.

720197

Thank you, SENTECH team.

This is an auto-generated email, please do not respond. If you did not request this, you may ignore this email.

4. To confirm their account, the bidder must enter the OTP within 24 hours. If they misplace the OTP, or the OTP is invalid, they can request for a new OTP by selecting the "Resend OTP" link.

| e-Tender Portal                                                                                                    |
|----------------------------------------------------------------------------------------------------|
| The e-Tender portal is an online publication platform that enables access to bid opportunities advertised by Sentech.<br>The portal enables bidders to download bid documents and respond to tenders free of charge from anywhere in South Africa.<br>Bidders may also ask bid related questions and view the statuses of tenders on a single platform at their convenience. |
| You will receive an OTP on your registered email address:                                                                                                    |
|                                                                                                    |
| Resend OTP                                                                                                    |
| SUBMIT                                                                                                    |

5. Once the account is successfully created, the Bidder must login to the e-Tender Portal with their username (email address) and password

#### 3.2. Login

The Login Page can be accessed by selecting the "Login" link on the home page.

| SENTECH<br>connecting You                                                                                                    |                                                                                                    | LOGIN BIGN UP |
|----------------------------------------------------------------------------------------------------|----------------------------------------------------------------------------------------------------|---------------|
| <b>e-Tender Portal</b><br>The e-Tender portal is an online publication platform that enables ac<br>The portal enables bidders to download bid documents and respond<br>Bidders may also ask bid related questions and view the statuses of t | cess to bid opportunities advertised by Sentech.<br>It to tenders free of charge from anywhere in Sou<br>tenders on a single platform at their convenience | th Africa.    |
| TE                                                                                                    | NDERS                                                                                                    |               |
| Sr.No. Tender Number Status Category Tender Type                                                                                                    | Tender Description                                                                                                    | Issue Date    |

After a Bidder has registered on the e-Tender Portal, they can login to the portal using their username and password.

| e-Tender Portal                                                                                                    |                                                                                                    |                                                                                 |
|----------------------------------------------------------------------------------------------------|----------------------------------------------------------------------------------------------------|---------------------------------------------------------------------------------|
| The e-Tender portal is an online publication platform that enable<br>The portal enables bidders to download bid documents and resp<br>Bidders may also ask bid related questions and view the statuses | es access to bid opportunities ad<br>bond to tenders free of charge fi<br>s of tenders on a single platform | Ivertised by Sentech.<br>rom anywhere in South Africa.<br>at their convenience. |
|                                                                                                    |                                                                                                    |                                                                                 |
| Email/Username:                                                                                                    |                                                                                                    | ]                                                                               |
| Password:                                                                                                    | Ø                                                                                                    | ]                                                                               |
|                                                                                                    | LOGIN                                                                                                    |                                                                                 |
| Don't ha                                                                                                    | ave an account? Sign up<br>Forgot password                                                                  |                                                                                 |

#### 3.3. Forgot Password

In case a bidder has forgotten their password, they are able to reset their password by selecting the "Forgot Password" link on the Login page.

| <b>e-Tender Portal</b><br>The e-Tender portal is an online publication platform that enables<br>The portal enables bidders to download bid documents and resp<br>Bidders may also ask bid related questions and view the statuses | s access to bid opportunities ad<br>bond to tenders free of charge fr<br>of tenders on a single platform | vertised by Sentech.<br>om anywhere in South Africa.<br>at their convenience. |
|----------------------------------------------------------------------------------------------------|----------------------------------------------------------------------------------------------------|-------------------------------------------------------------------------------|
|                                                                                                    |                                                                                                    |                                                                               |
| Email/Username:                                                                                                    |                                                                                                    | ]                                                                             |
| Password:                                                                                                    | Ø                                                                                                    |                                                                               |
|                                                                                                    | LOGIN                                                                                                    |                                                                               |

Don't have an account? Sign up Forgot password

To reset their password, they need to enter the email address which they used to register on the portal and select Next.

| e-Tender Portal                                                                                                    |                                                                                                    |
|----------------------------------------------------------------------------------------------------|----------------------------------------------------------------------------------------------------|
| The e-Tender portal is an online publication platform that<br>The portal enables bidders to download bid documents a<br>Bidders may also ask bid related questions and view the s | t enables access to bid opportunities advertised by Sentech.<br>and respond to tenders free of charge from anywhere in South Africa.<br>statuses of tenders on a single platform at their convenience. |
| Please enter the                                                                                                    | e email address you used to create your account:                                                                                                    |
|                                                                                                    | NEXT                                                                                                    |

An OTP will be sent to their registered email address. To reset the password, they enter the OTP and the new password and select Next.

| The e-Tender portal is an online publication platform that enables access<br>The portal enables bidders to download bid documents and respond to<br>Bidders may also ask bid related questions and view the statuses of tend                                                                      | to bid opportunities advertised by Sentech.<br>tenders free of charge from anywhere in South Africa.<br>ers on a single platform at their convenience. |
|----------------------------------------------------------------------------------------------------|----------------------------------------------------------------------------------------------------|
| To confirm your new password, please en                                                                                                    | ter the OTP sent to your email addresss                                                                                                    |
| OTP:                                                                                                    |                                                                                                    |
| Resend                                                                                                    | OTP                                                                                                    |
| Password:<br>Password:<br>Password:<br>Password:<br>Password:<br>Password:<br>Password:<br>Password:<br>Password:<br>Password:<br>Password:<br>Password:<br>Password:<br>Password:<br>Password:<br>Password:<br>Password:<br>Password:<br>Password:<br>Password:<br>Password:<br>Password:<br>NEX | Issword must include:<br>least 8 characters<br>least one uppercase letter<br>least one number<br>T<br>Word has been reset.                             |
| Password Cha                                                                                                    | anged!                                                                                                    |
| Your password has been su<br>Please click next to login with                                                                                                    | ccessfully changed.                                                                                                    |

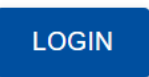

### 4. Bidder Profile

After logging in, the Bidder can access their profile by selecting the "My Profile" option from the navbar. They will then be directed to their profile page.

| SENTECH<br>connecting You | OPEN TENDERS | NOMINATED TENDERS | MY TENDERS | MY PROFILE SIGN OUT |   |
|---------------------------|--------------|-------------------|------------|---------------------|---|
|                           | AP           | L                 | 621        |                     | 1 |

A bidder can edit their personal details and their company details by selecting "Edit Profile".

| PROF                            | ILE                  |
|---------------------------------|----------------------|
| Name:                           | XXXXXX               |
| Surname:                        | XXXXXXX              |
| Company Name:                   | XXXXXX               |
| Company Email:                  | melissa@aizatron.com |
| Company Telephone:              | + 2711111111         |
| Company Mobile Phone:           | + 2722222222         |
| Company Registration<br>Number: | xxxxxxxx             |
| Company CSD Number:             | XXXXXXXXXXX          |

The bidder profile information is important as the bidder responds to tenders from account and the e-Tender Portal extracts company information from their profile. The bidder can also reset their password by selecting the "Reset Password" link on the Edit Profile page.

Note: A Bidder cannot edit or change their email address.

HOME / PROFILE

| Name:                           | XXXXXX               |
|---------------------------------|----------------------|
| Surname:                        | XXXXXXX              |
| Company Name:                   | XXXXXX               |
| Company Email:                  | melissa@aizatron.com |
| Company Telephone:              | + 2711111111         |
| Company Mobile Phone:           | + 2722222222         |
| Company Registration<br>Number: | XXXXXXXX             |
| Company CSD Number:             | XXXXXXXXXXX          |

## PROFILE

Reset password

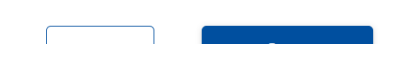

#### 5. E-Tender Portal

After creating an account and logging in to the e-Tender Portal, a Bidder can now respond to any open tender advertised by SENTECH and also respond to any nominated tender that SENTECH may have invited them to respond to.

#### 5.1. Open Tenders Page

The Tenders Page of the e-Tender Portal lists all available open tenders that the bidder can respond to in a tabular format.

The various columns of the table will provide details regarding the briefing session and submission deadline.

|                                                                             | SENTE                                                                                                    | connecting You                                                                                        | OPEN TE                                                                                         | NDERS N                                                                           | OMINATED TENDERS                                                            | MY TENDERS                                                    | MY PROFILE                                | SIGN OUT     |
|-----------------------------------------------------------------------------|----------------------------------------------------------------------------------------------------|----------------------------------------------------------------------------------------------------|-------------------------------------------------------------------------------------------------|-----------------------------------------------------------------------------------|-----------------------------------------------------------------------------|---------------------------------------------------------------|-------------------------------------------|--------------|
| <b>e-Ter</b><br>The e-Tende<br>The portal er<br>Bidders may                 | r portal is an onli<br>nables bidders to<br>also ask bid rela                                                                    | ortal                                                                                                 | on platform tha<br>bid documents<br>s and view the                                              | at enables acco<br>and respond<br>e statuses of te                                | ess to bid opportuniti<br>to tenders free of cha<br>enders on a single plat | es advertised by S<br>rge from anywher<br>tform at their conv | entech.<br>e in South Africa.<br>enience. |              |
|                                                                             |                                                                                                    |                                                                                                    |                                                                                                 |                                                                                   |                                                                             |                                                               | HOME / OPE                                | N TENDERS    |
|                                                                             |                                                                                                    |                                                                                                    |                                                                                                 | OPEN                                                                              | TENDERS                                                                     |                                                               |                                           |              |
| Importan<br>• All bids<br>• Bids mu<br>• Bidders<br>• All clari<br>• Should | It information to a<br>will close at 12pm<br>ist be submitted ef<br>are encouraged to<br>fication seeking qu<br>you encounter an | all Bidders<br>on the date sp<br>ectronically or<br>o submit early<br>uestions must<br>y problem, ple | pecified in the b<br>n the eTender pl<br>to avoid technic<br>be posted on th<br>ase contact Bid | id document.<br>latform.<br>cal glitches.<br>le eTender Port<br>l office on (+27) | al seven (7) days before<br>67 427 0292.                                    | e the closing date ad                                         | vertised.                                 |              |
| Sr.No.                                                                      | Tender Number                                                                                                    | Status                                                                                                | Category                                                                                        | Tender Type                                                                       | Tender Description                                                          |                                                               | Issue Dat                                 | e            |
| 1                                                                           | 103                                                                                                    | Advertised                                                                                            |                                                                                                 | Open                                                                              | open tender for oil and i                                                   | ndustry                                                       | 23/08/202                                 | 22, 08:07 am |
| 2                                                                           | Cons 345                                                                                                    | Advertised                                                                                            | Construction                                                                                    | Open                                                                              | construction test tender                                                    | tender                                                        | 28/03/202                                 | 23, 05:33 pm |
| SENTECH                                                                     | SOC Ltd © All rights re                                                                                                    | iserved                                                                                               |                                                                                                 |                                                                                   | < 1 >                                                                       |                                                               |                                           | ,            |

Any documents uploaded by SENTECH officials regarding the Tender can be viewed by selecting the "Download documents" link relating to the Tender.

A bidder can respond to a tender by selecting the "Respond to Tender" related to the Tender they are interested in.

The "Download documents" and "Respond to Tender" links are accessible even if the bidder has not logged in to the portal. The bidder will be redirected to the Login Page when they select "Respond to Tender" in case they have not logged in to the Portal yet.

|                                                                                                    |                                                                                                    |                                                                                                    |                                                                                                   | HOME                                                      | / OPEN TENDERS                                     |
|----------------------------------------------------------------------------------------------------|----------------------------------------------------------------------------------------------------|----------------------------------------------------------------------------------------------------|---------------------------------------------------------------------------------------------------|-----------------------------------------------------------|----------------------------------------------------|
|                                                                                                    |                                                                                                    | OPEN TENDE                                                                                                    | ERS                                                                                               |                                                           |                                                    |
| Important information • All bids will close at 12 • Bids must be submitted                                 | to all Bidders<br>pm on the date specified in the bio<br>d electronically on the eTender pla                                                                              | l document.<br>tform.                                                                                                    |                                                                                                   |                                                           |                                                    |
| <ul> <li>Bidders are encourage</li> <li>All clarification seeking</li> <li>Should you encounter</li> </ul> | d to submit early to avoid technica<br>questions must be posted on the<br>any problem, please contact Bid o                                                               | al glitches.<br>eTender Portal seven (7<br>ffice on (+27) 67 427 02                                                                     | 7) days before the closin<br>292.                                                                 | ng date advertised.                                       |                                                    |
| Bidders are encourage     All clarification seeking     Should you encounter                               | d to submit early to avoid technica<br>questions must be posted on the<br>any problem, please contact Bid o<br>Issue Date                                                 | al glitches.<br>eTender Portal seven (7<br>ffice on (+27) 67 427 02<br>Briefing Session                                                 | 7) days before the closin<br>292.<br>Closing Date                                                 | ng date advertised.<br>Bid Document                       | Response                                           |
| Bidders are encourage     All clarification seeking     Should you encounter     and industry              | d to submit early to avoid technica<br>questions must be posted on the<br>any problem, please contact Bid o<br>Issue Date<br>23/08/2022, 08:07 am                         | al glitches.<br>eTender Portal seven (7<br>ffice on (+27) 67 427 02<br>Briefing Session<br>23/08/2022, 08:07 am                         | 7) days before the closin<br>292.<br>Closing Date<br>02/03/2026, 12:46 pm                         | ng date advertised.<br>Bid Document<br>Download documents | Response<br>Respond to tender                      |
| Bidders are encourage     All clarification seeking     Should you encounter     and industry              | d to submit early to avoid technica<br>questions must be posted on the<br>any problem, please contact Bid o<br>Issue Date<br>23/08/2022, 08:07 am<br>28/03/2023, 05:33 pm | al glitches.<br>eTender Portal seven (7<br>ffice on (+27) 67 427 02<br>Briefing Session<br>23/08/2022, 08:07 am<br>29/03/2023, 05:34 pm | 7) days before the closin<br>292.<br>Closing Date<br>02/03/2026, 12:46 pm<br>27/04/2023, 05:34 pm | Bid Document Download documents Download documents        | Response<br>Respond to tender<br>Respond to tender |

#### 5.2. Nominated Tenders Page

The Nominated Tenders Page will list all tenders that a particular Bidder has been invited to respond to. In case a bidder is not invited to respond to a tender, the page will be blank.

If a Bidder choses to respond to a tender, and later deletes their response, they will have to contact the Sentech Tender Office to request to be invited to the tender again.

The Nominated tenders table is similar to the Open Tenders table, except the tender type is Nominated.

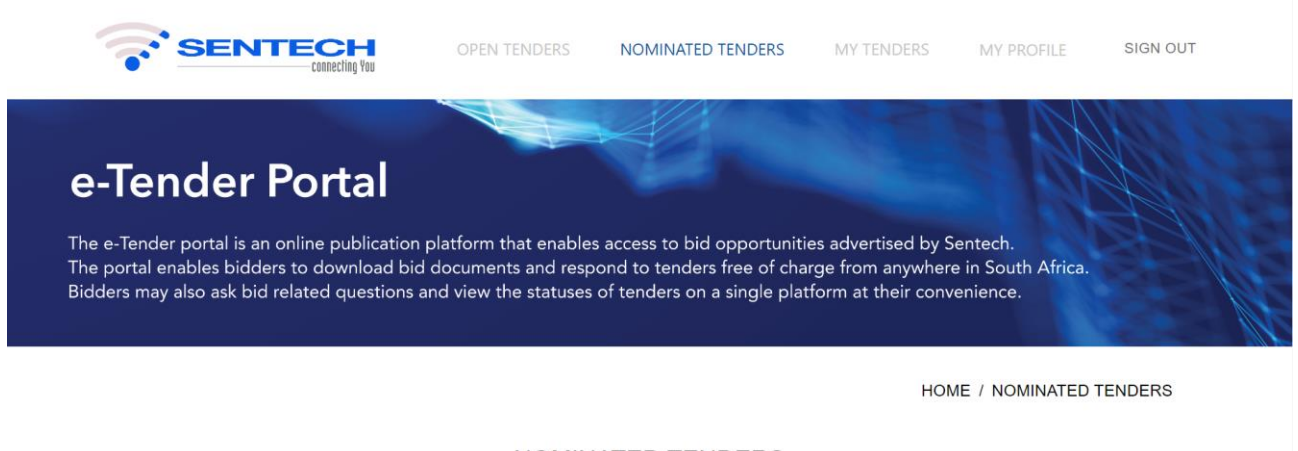

#### NOMINATED TENDERS

You have not been invited to any Nominated Tenders

SENTECH SOC Ltd © All rights reserved

#### 5.3. Confirming to respond to a tender / Adding a tender to "My Tenders" list

Once a bidder has selected "Respond to Tender" on the either the Open or Nominated Tenders Page, they will be prompted to confirm their details.

If the bidder wishes to edit any details pertaining to their profile, they can do so on their profile page.

| Name:               | XXXXXX               |
|---------------------|----------------------|
| Surname:            | XXXXXXX              |
| Company name:       | XXXXXX               |
| Email:              | melissa@aizatron.com |
| Company Tel. No.:   | 2711111111           |
| Company Mobile No.: | 2722222222           |
| Company Reg. No.:   | XXXXXXXX             |
| Company CSD. No.:   |                      |

Once the bidder selects "Confirm", the tender is saved to their list of tenders, which can be viewed on the "My Tenders" page.

HOME / MY TENDERS

#### MY TENDERS

| Sr.No. | Tender Number    | Status     | Category              | Tender Type | Tender Description               | Issue Date           | Bri |
|--------|------------------|------------|-----------------------|-------------|----------------------------------|----------------------|-----|
| 1      | 103              | Advertised |                       | Open        | open tender for oil and industry | 23/08/2022, 08:07 am | 23  |
| 2      | PROFESSIONAL 177 | Advertised | Professional Services | Nominated   | PROFESSIONAL SERVICES TENDER     | 03/04/2023, 01:11 pm | 04  |
| 3      | Cons 345         | Advertised | Construction          | Open        | construction test tender tender  | 28/03/2023, 05:33 pm | 29  |
| 4      |                  |            |                       |             |                                  |                      | +   |

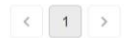

HOME / CONFIRM TENDER

#### 5.4. My Tenders

Once a bidder has confirmed that they would like to respond to a Tender, the Tender is saved as a list on their "My Tenders" page.

To view or update a particular Tender response, the Bidder can select the "My Response" link related to the Tender they are interested in.

They can also download the Tender Documents in case they wish, by selecting the "Download Documents" link.

HOME / MY TENDERS

#### MY TENDERS

| e | Tender Description               | Issue Date           | Briefing Session     | Closing Date         | Bid Document       | Response    |
|---|----------------------------------|----------------------|----------------------|----------------------|--------------------|-------------|
|   | open tender for oil and industry | 23/08/2022, 08:07 am | 23/08/2022, 08:07 am | 02/03/2026, 12:46 pm | Download documents | My Response |
|   | PROFESSIONAL SERVICES TENDER     | 03/04/2023, 01:11 pm | 04/04/2023, 01:12 pm | 05/04/2023, 01:13 pm | Download documents | My Response |
|   | construction test tender tender  | 28/03/2023, 05:33 pm | 29/03/2023, 05:34 pm | 27/04/2023, 05:34 pm | Download documents | My Response |
| 4 |                                  |                      |                      |                      |                    | ×.          |

#### 5.5. Responding to a Tender

When a Bidder selects the "My Response" link, they can either begin updating their response to the tender or view their previously saved response. A bidder can update and save their Tender response until they are ready to Submit it, only when the Tender Submission Deadline has not passed.

In case the bidder has already submitted their response and they wish to edit their documents, they can do so until the tender deadline has passed.

At the tender closing time, all responses will be submitted to Sentech Officials, regardless of their completion status.

No documents can be edited after the tender deadline has passed.

|                                                                                                    |                      |                 |                |                     |                                  | HOME / MY TENDERS / RESPONS | E  |
|----------------------------------------------------------------------------------------------------|----------------------|-----------------|----------------|---------------------|----------------------------------|-----------------------------|----|
|                                                                                                    |                      |                 |                |                     | 103                              |                             |    |
| The time z                                                                                                    | zone used across the | portal is South | African Standa | ard Time (SAST)     | (UTC+02:00).                     |                             |    |
| Sr.No.                                                                                                    | Tender Number        | Status          | Category       | Tender Type         | Tender Description               | Issue Date                  | Br |
| 1                                                                                                    | 103                  | Advertised      |                | Open                | open tender for oil and industry | 23/08/2022, 08:07 am        | 23 |
| TENDER DISCUSSION FORUM<br>Ask any questions you may have related to this tender.<br>All clarification seeking questions must be posted on the eTender Portal seven (7) days before the closing date advertised. |                      |                 |                |                     |                                  |                             |    |
|                                                                                                    |                      | (03/04/2023,    | 01:59 pm) Whe  | ere is the Briefing | Session?                         |                             | •  |

#### 5.5.1. Tender Forum

4

In case any bidder has questions or doubts regarding a Tender they have chosen to respond to, they can use the Tender Forum to raise their questions to the SENTECH officials.

To raise a question, a bidder can type their question in the input box provided and select "Send"

Any questions raised by Bidders in the Tender Forum will be sent to the SENTECH officials anonymously and when the SENTECH official responds to the question, their answers will also be displayed on the Tender Forum anonymously.

| Sr.No. | Tender Number                 | Status                           | Category                        | Tender Type                          | Tender Description             |                             | Issue Date           | Br       |
|--------|-------------------------------|----------------------------------|---------------------------------|--------------------------------------|--------------------------------|-----------------------------|----------------------|----------|
| 1      | 103                           | Advertised                       |                                 | Open                                 | open tender for oil and indust | rγ                          | 23/08/2022, 08:07 am | 23       |
|        |                               |                                  |                                 |                                      |                                |                             |                      | •        |
|        | TENDER D                      | ISCUSSION F                      | ORUM                            |                                      |                                |                             |                      |          |
|        | Ask any que<br>All clarificat | estions you ma<br>ion seeking qu | ay have relate<br>lestions must | ed to this tender<br>be posted on th | ne eTender Portal seven (7     | ) days before the closing d | ate advertised.      |          |
|        |                               | (03/04/2023, 0                   | 1:59 pm) When                   | e is the Briefing S                  | ession?                        |                             |                      | *        |
|        |                               |                                  |                                 |                                      |                                |                             |                      |          |
|        |                               |                                  |                                 |                                      |                                |                             |                      |          |
|        |                               |                                  |                                 |                                      |                                |                             |                      |          |
|        |                               |                                  |                                 |                                      |                                |                             |                      | <b>*</b> |
|        | Type your                     | question here                    | )                               |                                      |                                |                             | Send                 |          |

#### 5.5.2. Uploading files

Only .pdf or .zip files can be uploaded to the Tender response and the maximum file size is 30MB.

To upload files, a bidder can either drag the files from their file browser and drop it in the file drop section or select the Upload link to open their file browser and select and upload the files.

All files that are uploaded must be in .pdf or.zip format and only .pdf files must be included in the .zip folder.

| YOUR TENDER RESPONSE                                                                          |
|-----------------------------------------------------------------------------------------------|
| Upload only PDF or .zip files for your response.                                              |
| Please upload one (1) document at a time.                                                     |
| Max number of files that can be uploaded: 3 (1 per category)                                  |
| Max file size: 30MB                                                                           |
| Your response will be saved automatically, but will not be submitted unless you click on the  |
| Submit button.                                                                                |
| Ensure you submit your response before the tender close time for your response to be eligible |
| for evaluation.                                                                               |
| You may edit your response until the close date.                                              |
|                                                                                               |

Delete tender from list

Please upload only .zip or .pdf files. An error will occur if the incorrect file type is uploaded.

C Drag and drop your file here, or click to select file Only a single file can be uploaded at a time. The bidder must also select the file category. The 3 categories of files are: Compliance, Technical and Financial. There can only be one file uploaded per category.

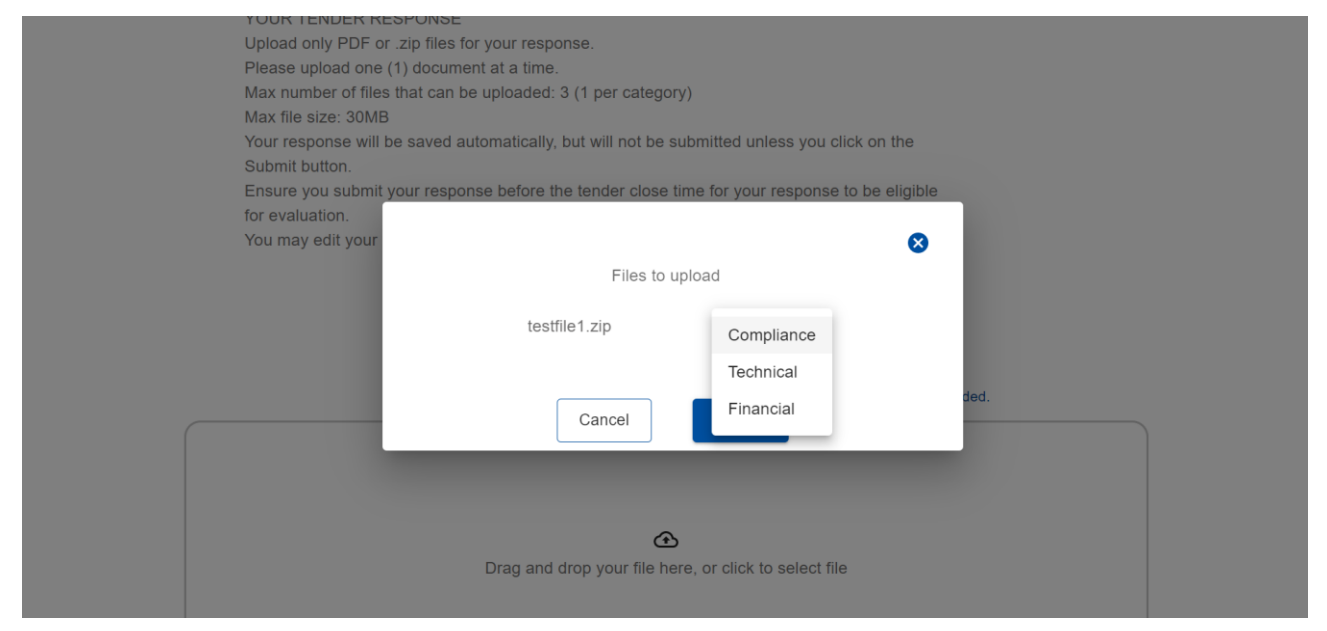

The e-Tender Portal is designed to handle .pdf and .zip files only and in case any other file type is uploaded, it may lead to unsuccessful submission.

In case a bidder has uploaded an incorrect file, they may delete the file by selecting the delete icon in line with the file which they wish to delete. They can then proceed to upload the correct file.

| Max file size: 30MB                                                                           |
|-----------------------------------------------------------------------------------------------|
| Your response will be saved automatically, but will not be submitted unless you click on the  |
| Submit button.                                                                                |
| Ensure you submit your response before the tender close time for your response to be eligible |
| for evaluation.                                                                               |
| You may edit your response until the close date.                                              |
|                                                                                               |

#### Delete tender from list

| testfile1.zip | Compliance | Ī |
|---------------|------------|---|
| testfile2.zip | Technical  | Ô |
| testfile3.zip | Financial  | Ô |

Please upload only .zip or .pdf files. An error will occur if the incorrect file type is uploaded.

#### 5.5.3. Submitting a response

When a bidder has completed their response and is ready to submit their response to the tender, they can do so by selecting the Submit button at the bottom of the Tender page.

| Please                                | upload only .zip or .pdf files. An error will occur if the incorrect file type is uploaded. |  |
|---------------------------------------|---------------------------------------------------------------------------------------------|--|
|                                       | Back Submit your response                                                                   |  |
| SENTECH SOC Ltd © All rights reserved |                                                                                             |  |

The bidder will be prompted to confirm if they are ready to Submit their response.

Once the bidder confirms, their response is submitted to SENTECH.

|                                                                                                    | for evaluation.<br>You may edit your response until the close date. |                                                                           |   |  |
|----------------------------------------------------------------------------------------------------|---------------------------------------------------------------------|---------------------------------------------------------------------------|---|--|
|                                                                                                    |                                                                     | Delete tender from list                                                   |   |  |
|                                                                                                    | testfile1.zip                                                       | Compliance                                                                | Ô |  |
|                                                                                                    | testfile2.zip                                                       | Technical                                                                 | Ō |  |
|                                                                                                    | testfile3.zip                                                       | Are you ready to submit your tender response? Cancel Submit your response | Ō |  |
| Please upload only .zip or .pdf files. An error will occur if the incorrect file type is uploaded. |                                                                     |                                                                           |   |  |
|                                                                                                    |                                                                     | Back Submit your response                                                 |   |  |
| SENTECH SOC Ltr                                                                                    | © All rights reserved                                               |                                                                           |   |  |

Note: No response to a tender can be submitted once the Tender Submission Deadline has passed. All details saved to a tender will be submitted automatically at the Tender Submission time, and any incomplete submissions will not be considered by SENTECH during the tender response review process.

#### 5.6. Deleting a tender

In case a bidder wishes to no longer respond to a tender that they had previously saved to their "My Tenders" list, they can do so by selecting the "Delete tender from list" link on their tender response page. By doing so the Bidder will delete the Tender and their submission, if all information saved by the bidder specific to the deleted tender will be lost.

| Type your question here                    |                                                          | Send |
|--------------------------------------------|----------------------------------------------------------|------|
| YOUR TENDER RESPONSE                       |                                                          |      |
| Upload only PDF or .zip files for your re- | sponse.                                                  |      |
| Please upload one (1) document at a tin    | ne.                                                      |      |
| Max number of files that can be uploade    | ed: 3 (1 per category)                                   |      |
| Max file size: 30MB                        |                                                          |      |
| Your response will be saved automatica     | lly, but will not be submitted unless you click on the   |      |
| Submit button.                             |                                                          |      |
| Ensure you submit your response before     | e the tender close time for your response to be eligible |      |
| for evaluation.                            |                                                          |      |
| You may edit your response until the clo   | ose date.                                                |      |
|                                            | Delete tender from list                                  |      |
| testfile1.zip                              | Compliance                                               | Ô    |
|                                            |                                                          |      |
| testfile2.zip                              | Technical                                                | Ō    |

#### 5.7. Tender evaluation and announcement of bid

The Tender Evaluation process will be conducted by SENTECH, and the Bidders will be notified by SENTECH directly if their response has been successful.

The current phase of the e-Tender Portal does not cater to tender evaluation and hence this process will be carried out by SENTECH Officials.

All bids that a bidder responded to will be visible on the "My Tenders" page. The bidder can track the status of the tender and will also receive an email whenever any SENTECH Official updates the status of the tender.

#### 6. Signing out

Bidders can sign out of the portal as per their requirement by selecting the Sign out option from the Navbar. Signing out does not delete any user related information nor does it delete any Tender related information.

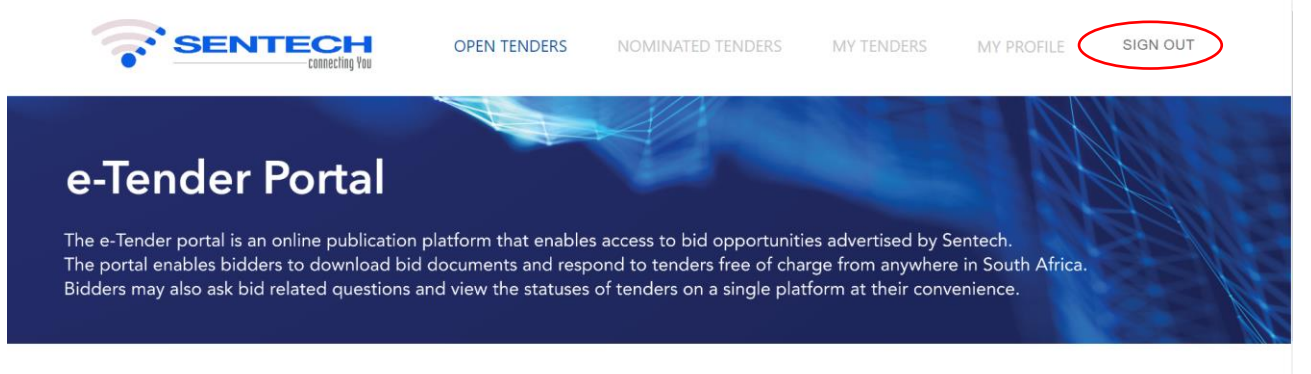

HOME / OPEN TENDERS

**OPEN TENDERS**